Click the Start button in the far lower left corner of your screen. Type Control and wait a second for it to search for and find Control Panel. Press Enter.

| All Apps Documents Email       | Web Mo | re <del>▼</del>            |  |  |
|--------------------------------|--------|----------------------------|--|--|
| Best match                     |        |                            |  |  |
| Control Panel<br>App           |        |                            |  |  |
| Apps                           |        | Control Panel              |  |  |
| Settings                       | >      | Арр                        |  |  |
| ı≊ Run                         | >      |                            |  |  |
| * Windows Administrative Tools | >      | 📑 Open                     |  |  |
| Search the web                 |        |                            |  |  |
| ✓ Control - See web results    | >      | Recent                     |  |  |
| Settings (7+)                  |        | Programs and Features      |  |  |
|                                |        | System                     |  |  |
|                                |        | Device Manager             |  |  |
|                                |        | Mouse                      |  |  |
|                                |        | Power Options              |  |  |
|                                |        | 💎 Devices and Printers     |  |  |
|                                |        | 🔗 Region                   |  |  |
|                                |        | Credential Manager         |  |  |
|                                |        | Network and Sharing Center |  |  |
|                                |        | O H 😑 🖬 💼 🐋 🐼 🥭            |  |  |

In Control Panel, make sure the upper right corner says "Small Icons". If it says Categories, click on it and change to Small Icons. Then find Programs and Features and click on that.

|                                      |                                                                                                    | View by: Small icons -                                                                                                    |
|--------------------------------------|----------------------------------------------------------------------------------------------------|----------------------------------------------------------------------------------------------------|
| AutoPlay                             | 😢 B& O Play                                                                                                    | Backup and Restore (Windows 7)                                                                                                    |
| 🛃 Color Management                   | Ø Credential Manager                                                                                                    | 💕 Date and Time                                                                                                    |
| all Device Manager                   | n Devices and Printers                                                                                                    | 🚱 Ease of Access Center                                                                                                    |
| a File History                       | Flash Player (32-bit)                                                                                                    | A Fonts                                                                                                    |
| Intel <sup>®</sup> Graphics Settings | 🚱 Internet Options                                                                                                    | - Keyboard                                                                                                    |
| a Mouse                              | Hetwork and Sharing Center                                                                                                    | NVIDIA Control Panel                                                                                                    |
| Power Options                        | Programs and Features                                                                                                    | 🕭 Recovery                                                                                                    |
| RemoteApp and Desktop Connections    | Security and Maintenance                                                                                                    | Sound                                                                                                    |
| I Storage Spaces                     | Synaptics ClickPad                                                                                                    | Sync Center                                                                                                    |
| Taskbar and Navigation               | Troubleshooting                                                                                                    | A User Accounts                                                                                                    |
| Windows Mobility Center              | 😓 Windows To Go                                                                                                    | Work Folders                                                                                                    |
| windows Mobility Center              | >> Windows to Go                                                                                                    | Work Folders                                                                                                    |
|                                      |                                                                                                    |                                                                                                    |
|                                      |                                                                                                    |                                                                                                    |
|                                      |                                                                                                    |                                                                                                    |
|                                      |                                                                                                    |                                                                                                    |
|                                      | <ul> <li>AutoPlay</li> <li>Color Management</li> <li>Device Manager</li> <li>File History</li> <li>Intel® Graphics Settings</li> <li>Mouse</li> <li>Power Options</li> <li>RemoteApp and Desktop Connections</li> <li>Storage Spaces</li> <li>Taskbar and Navigation</li> <li>Windows Mobility Center</li> </ul> | Image: AutoPlayImage: B&O PlayImage: Color Manage: Color Manage: Image: Color Manage: Image: AutoPlayImage: Color Manage: Image: Color Manage: Image: Color Manage: Image: Color Manage: Image: Image: Image: Color Manage: Image: Ima |

On the Programs and Features window, find the program you want to uninstall in the list of programs, click on it, then click on the Uninstall button. Click Next or Yes or whatever it is that allows you to uninstall it. Once that's done, you should be good to go.